附件1:

# 电子《就业创业证》办事群众操作指南

办事群众可通过关注"就业彩云南"微信公众号或登录 "云南公共就业服务网"官网进入云南省公共就业网上办事大 厅进行就业失业登记,申办电子《就业创业证》。

### 一、微信公众号操作步骤

(一)打开微信搜索"就业彩云南"

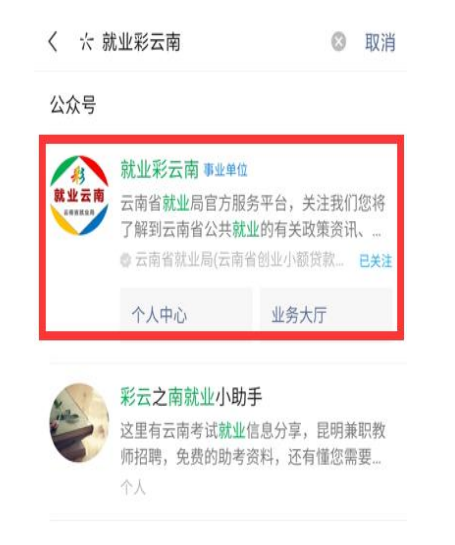

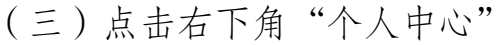

### 进行身份验证

| < | 訪坊            | 业彩云南     | 2    |
|---|---------------|----------|------|
|   |               | 19:06    |      |
|   | 欢迎关注云南<br>务号。 | 有省就业局微信公 | 众服   |
|   |               |          |      |
|   |               |          |      |
|   |               |          |      |
|   |               |          |      |
|   |               |          |      |
|   |               |          |      |
|   |               |          |      |
|   |               |          |      |
|   |               |          |      |
|   |               |          |      |
|   |               |          |      |
|   |               |          |      |
| Ē | 业务大厅          | 个人中心     | 直播招聘 |

| (二) は                                  | 京击右上角                              | 自关注              |
|----------------------------------------|------------------------------------|------------------|
| <                                      | 公众号                                | Q                |
| <u>彩</u><br>就业云南<br><sup>2693237</sup> | 业彩云南                               | 关注               |
| 云南省就业局官方<br>公共就业的有关政<br>4篇原创内容 32-     | 服务平台,关注我们您<br>(策资讯、岗位信息和就<br>位朋友关注 | 将了解到云南省<br>业创业优惠 |
| 消息                                     | 视频                                 | 服务               |
|                                        | 12月9日                              |                  |

### (四)在个人中心点击"绑定

### 信息"进行实名认证

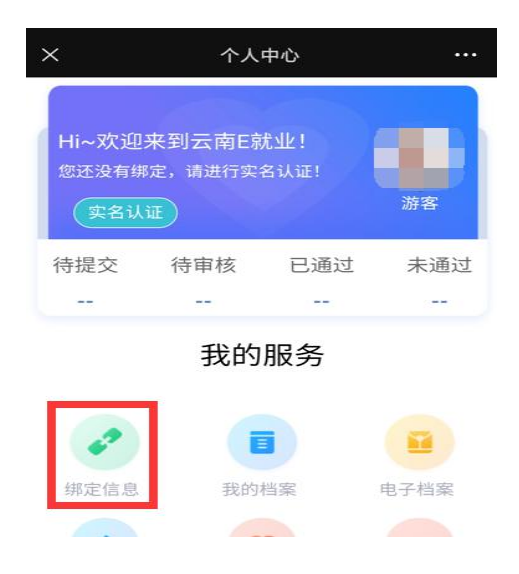

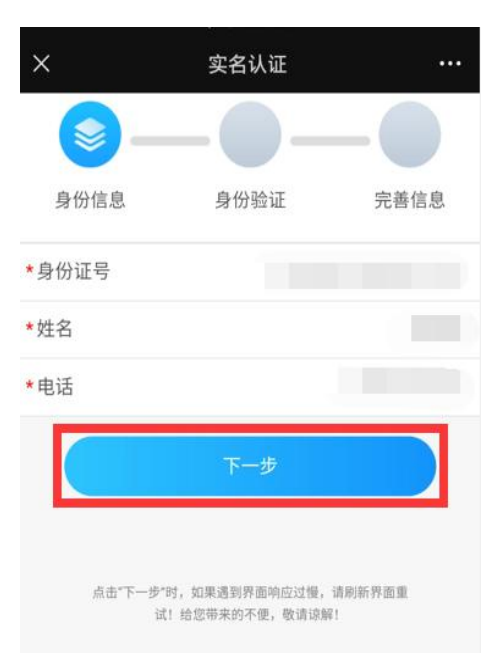

(七)完善个人信息

(五) 输入身份信息

### (六)完成人脸识别

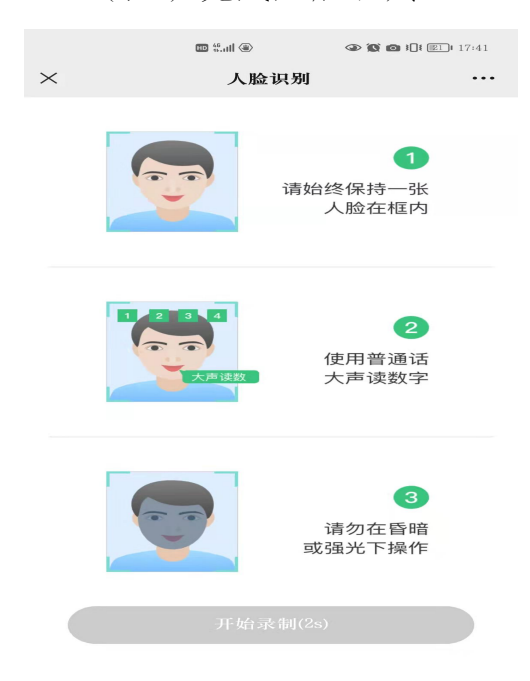

(八)首次进行就业登记或失业登记的,回到公众号首页点击"业务大厅"

|           |                      |                | Kit Ait  |
|-----------|----------------------|----------------|----------|
| " —<br>民生 | 平台、三机制"!<br>È→       | 云南这样精准保障       | 重磅<br>热点 |
| 全国<br>设口  | 国人力资源社会份<br>E作总结推进会召 | R障系统加强行风建<br>开 | 重磅<br>热点 |
|           | 业务大厅                 | 个人中心           | 直播招聘     |
|           | Ξ                    |                | <        |

|          | 10 <sup>40</sup> .atl (4) | ③ ⑧ ↓ 17:42        |
|----------|---------------------------|--------------------|
| $\times$ | 实名认证                      |                    |
| <b>_</b> | _ 🔳                       |                    |
| 身份信息     | 身份验证                      | 完善信息               |
| 身份证号     |                           | 530103199508291814 |
| 姓名       |                           | 周韬                 |
| 证件类型     |                           | 身份证                |
| 民族       |                           | 汉族                 |
| 性别       |                           | 男                  |
| 出生日期     |                           | 1995-08-29         |
| 文化程度     |                           | 必输项                |
| 婚姻状况     |                           | 必输项                |
| 联系电话     |                           | 18487208605        |
| 户口所在地区   |                           | 必输项                |
| 常住地区     |                           | 必输项                |
| 上一步      |                           | 提交                 |

### (九)点击"就失业登记"

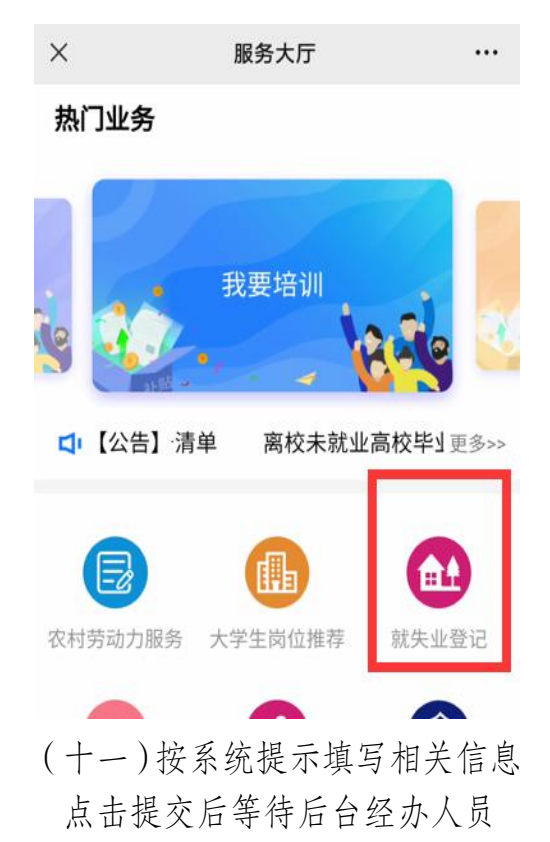

审核通过

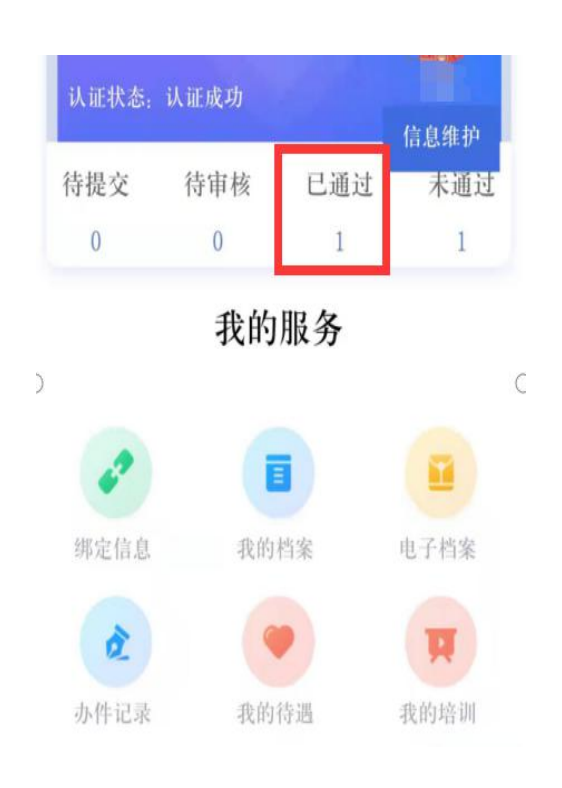

### (十)选择个人就业登记 或失业登记

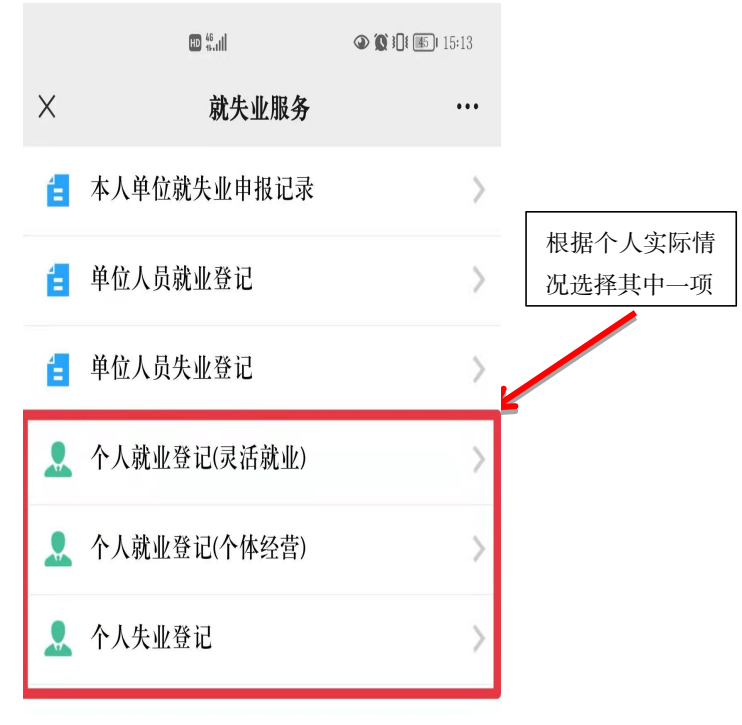

(十二)办理过就业或失业登记后, 电子《就业创业证》自动生成 可在个人中心中点击"电子档 案"查询、下载

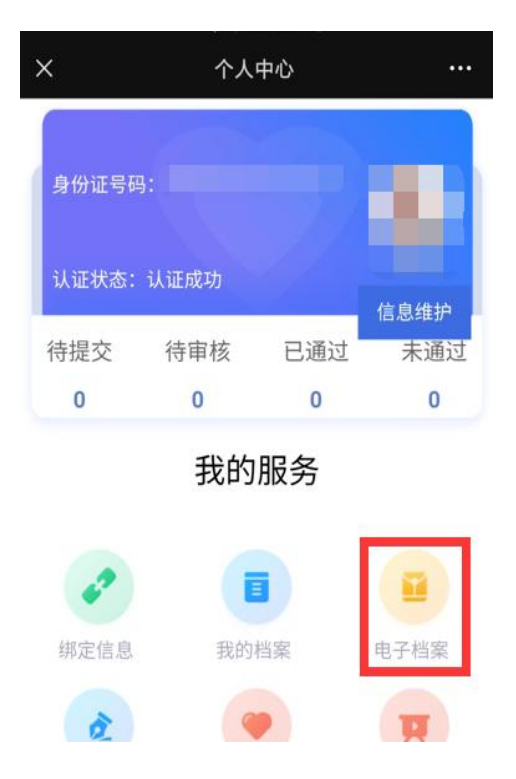

# X 电子档案 ・・・ I 档案列表 K 単型的生産

| (十三)点击"就业创业电子证" | (十四)点击"就业创业证详情 |
|-----------------|----------------|
|                 | 下载"下载电子《就业创业证》 |

| <        | 就业创业证    |            |
|----------|----------|------------|
|          | 姓名       |            |
|          | 性别       | 男          |
|          | 出生日期     | 1998-05-26 |
| 自然的      | 民族       | 汉族         |
|          | 发证机构     | 五华区就业局     |
| 身份证号     |          |            |
| 证件编号     |          |            |
| 最新登记状态   | 京尤当      | 业登记        |
| 最新登记时间   | 202      | 0-08-15    |
| 最新登记办理时间 | 202      | 0-09-10    |
| 就        | 业创业证详情下载 | ]          |

## (十五)下载后的电子《就业创业证》 示例

| 方式         LL         大変           外価は当         外価は当         第月価は当           外価は当         月月価は当         132419931210111           地名日期         出名日期         1993-12-10           山田田町         山田田町         1993-12-10           山田町         山田田町         1993-12-10           山田町         山田町         日間           シロシークレークレークレークレークレークレークレークレークレークレークレークレークレー                                                                                                    |
|----------------------------------------------------------------------------------------------------|
| 安全<br>分位5号<br>化成功<br>化生日期<br>出生日期<br>之定日期<br>之定日期<br>之定相相。         医<br>51132419931210111<br>男<br>19931210111<br>男<br>19931210111<br>男<br>1993120101<br>同能<br>之定和自己。           田田谷子<br>支に相相。         19931210111<br>男<br>1993120101<br>同能。         男<br>19931220101<br>同能。           田田谷子<br>2020042         大学能生成。学者的生成空型情况           田田<br>20200020         本地展花戸口         一日<br>三市省官用市古野区<br>三市省官用市古野区<br>三市省官用市古野区           20200923         本地展花戸口         三市省官用市古野区<br>三市省官用市古野区           20200923         二市省官用市古野区           20200923         二市省官用市五野区           20200923         二市省官用市五野区           20200923         二市省官用市五野区           20200923         二市省官用市五野区           20200923         二市省官用市五野区           20200923         二市省官用市五野区           20200923         二市省官用市五野区           20200923         二市省官用市五野区           日期         中空与物経行会         学防人会型学師           日期         中空与物経行会         予防           20200012         市省官用市五野区         二市<br>名信           20200012         二市台市省市 (市<br>日本市会         二市<br>日本市台市 (市<br>日本市会                                                                                                    |
| 日期         小品性紙         資産地域           20200309         木地車衣金戸11(木地域情)         ご商育程明市五年年(X           20200922         木地県衣空戸11         ご商育程明市五年年(X           20200922         木地県花炉11         ご商育程明市五年年(X           20200922         木地県花川市         ご商育程明市五年年(X           20200309         ご商育程明市五年(X         ご商育程明市五年(X           20200309         ご商育程明市五年(X         ご商育程明市五年(X           20200923         ご商育程明市五年(X         ご商育程明市五年(X           20200923         ご商育程明市五年(X         近南市本町           20200923         ご商育程明市五年(X         近南省長明市五年(X           20200923         ご商育程明市五年(X         広南省長明市           20200923         ご商育程明市直友(X         市市大学           20200309         ご前北大学         初田中学           20200312         浜市大学         大学本科           2020012         上京村長規奏学院 大学本科         二                                                                                                    |
| 20200.0309         本地車収査デロ(未施減額)         会消費官用売五季収           20200.0309         水地量収売         公消費官用売五季収           20200.0309         水地量収売         公消費官用売五季収           20200.0309         水地量収売         公消官官用売五季収           20200.0309         常用地量         ご用地量           20200.0309         ご消費官用売五季収         公消官官用売五季収           20200.0309         ご消費官用売五季収         公消官官用売五季収           20200.0309         ご消費官用売五季収         公消官官用売五乗収           20200.0309         ご消費官用売五乗収         公消官官用売五乗収           20200.0309         ご消費官用売五乗収         公消官官用売五乗収           2020.0309         ご消費官用売五乗収         公消費官用重工規           2020.0309         ご消費官用売五乗収         公消費官用重工規           2020.0309         ご消費官用         公消費官用           2020.0309         ご消費官用         会消費官用           2020.0309         ご消費官         参加           2020.0309         ご消費官         参加           2020.0309         ご消費方案         参加           2020.0312         消費方件         各理           2020.0412         北学村         公売率           2020.0412         北学村         公売率                                                                                                    |
| 20200922         未施居氏P口         公前常昆明市吉地区           2020922         本地居氏P口         云南常昆明市吉地区           日期         宿住地址没変更描述           2020032         常備地址           2020039         二南常昆明市吉地区           2020039         二南常昆明市吉地区           2020039         二南常昆明市吉地区           20200523         公前常昆明市東地区           20200923         公前常昆明市東地区           20200309         二南北京学 学玩及変更第況           20200309         二南北京学 物域中学           20200312         清修大学 大学本科           20200812         北京村北京学校           20200812         北京村北京学院           2020812         北京村北京小校 中国                                                                                                    |
| 20200922         木地原ビアーロ         ご前常花明市意友区           常住地友之変知況         常住地友之変知況           日期         詳細地止           20200308         ご前常花明市直先区           20200309         ご前常花明市直先区           20200309         ご前常花明市直先区           20200923         ご前常花明市直先区(新市街道           7所及変更新2         ご前常花明古里区           日期         毕业当解花料を学 等店           2020030         ご前水学 初度小学           2020030         ご前水学 初度小学           20200312         消俗大学 大学本科           20200312         近年技術支援の変異、大学本科                                                                                                    |
| 常任地址之変変第次           (日期)         育用地址           202003.09         二言雷昆明市五年区           20200923         二言雷昆明市五年区           20200923         二言雷昆明市五年区           20200923         二言爾昆県市五年区           日期         毕业与转校科专业         学历及变型第次           202000309         三諸大学         被握中学           202000312         清春大学         大学本科           20200812         北京科社駅业学業         大学本科                                                                                                    |
| 日期     日期     日期     日期     日期     日期     日期     日期     日期     日期     日期     日期     日期     日期     日期     日期     日期     日期     中心当時代有专定     学所     名注     日期     中心当時代有专定     学所     名注     名注     名     名                                                                 |
| 202003.09     20200923     20200923     20200923     20200923     20200923     20200923     2020092     20200923     2020092     2020042     2020042     2020042     2020042     2020042     2020042     2020042     2020042     2020042     2020042     2020042     2020042     2020042     2020042     2020042     2020042     2020042     2020042     2020042     2020042     2020042     2020042     2020042     2020042     2020042     202004     202004     202004     202004     202004     202004     202004     202004     202004     202004     202004     202004     202004     202004     202004     202004     202004     202004     202004     202004     202004     202004     202004     202004     202004     202004     202004     202004     202004     202004     202004     202004     202004     202004     202004     202004     202004     202004     202004     202004     202004     202004     202004     202004     202004     202004     202004     202004     202004     202004     202004     202004     202004     202004     202004     202004     202004     202004     202004     202004     202004     202004     202004     202004     202004     202004     202004     202004     202004     202004     202004     202004     202004     202004     202004     202004     202004     202004     202004     202004     202004     202004     202004     202004     202004     202004     202004     202004     202004     202004     202004     202004     202004     202004     202004     202004     202004     202004     202004     202004     202004     202004     202004     202004     202004     202004     202004     202004     202004     202004     202004     202004     202004     202004     202004     202004     202004     202004     202004     202004     202004     202004     202004     202004     202004     202004     202004     202004     202004     202004     202004     202004     202004     202004     202004     202004     202004     202004     202004     202004     202004     202004     202004     202004     202004     20204     20204 |
| 20209323     20209923     マリングロックス     マリングロックス     マリングロシー     マリングロックス     マリングロッシー     マリングロックス     |
| 20200012     日期 使业与核技符专业      グ防人委受情応     日期 使业与核技符专     学防     金征     202000.00     江信大学 初級中学     202000.12     高行大学 大学本科     202000.12     北京社長期を受 大学本科     スキャー     スキャー     スキャー     スキャー     スキャー     スキャー     スキャー                                                                                                    |
| 日期         毕业与何校何专业         学历         备注           202003.09         元満大学         初版中学         20200812         消化大学         大学本科           20200812         北京科技界の空発量         大学本科         20200812         北京科技界の空発量         大学本科                                                                                                    |
| 20200.309         云南大学         初级中学           20200812         清华大学         大学本科           20200812         北京村技职业学院         大学本科                                                                                                    |
| 20200812         請歩大学         大学本科           20200812         北京科技职业学院         大学本科                                                                                                    |
| 20200812 北京科技职业学院 大学本科                                                                                                    |
| THE R. LEW AND M. LEW AND AN AVAILABLE AND AND AN AVAILABLE AND AND AND AND AND AND AND AND AND AND                                                                                                    |
| 职业复格、专业技术职务及受更情况                                                                                                    |
| 日期 职业资格、专业技术职务名称与等级 备注                                                                                                    |
| 失业登记情况 失业登记/注销失业登                                                                                                    |
| 日期 登记类型 失业/退出失业日期 记原因 经办机构和                                                                                                    |
| 20211214 失业登记 20211102 退出灵活就业 云南省 超经                                                                                                    |
| 使用 昆明<br>此也于《戰臺的並送》为 25兩省公共戰運最先超急病從型成,作为记录持定人戰法,失<br>息的數化及享受研究或實的對法,任何令人用单位不得有這照信還進行違法, 預難,嗅達, 咨禮<br>无效,且進行法公, 創辦和變進的主体現录相相应的法律責任,如有疑问,可至任意公共就並舉<br>實口查導,核验,<br>訂印凭品料局(處量有效);成當<br>起分,相處使類量, 「10可可同。2022年01月1日<br>社会方, 細胞增減量, 「10可可同。2022年01月1日                                                                                                    |

### 二、云南省公共就业网上服务办事大厅操作步骤

(一)登录"云南公共就业服务网"官网进入云南省公共就业网 上办事大厅或直接搜索网址:http://222.221.228.231/,选择"个 人用户",点击"使用微信账号登录"后扫码登录。如无法使用 微信账号登录,需持本人身份证到公共就业或人才服务机构窗口 申请登录账号,并在业务经办人员指引下修改密码完成登录。

| ♂ 云南省公共就业网上服务办事大○×      | +                |       |                |                            |                                                                                                    | - • ×       |
|-------------------------|------------------|-------|----------------|----------------------------|----------------------------------------------------------------------------------------------------|-------------|
| ← → C ① 不安全   222.221.2 | 228.231          |       |                |                            |                                                                                                    | or ★ 🚳 😣 E  |
| 📙 资源 📃 工作 📙 资料 📙 工具     | 📕 劉试 📕 技术 📕 官方   |       |                |                            |                                                                                                    | 其他书签        |
| 爺 云                     | 南省公共就业           | 如上服务力 | 事大厅            |                            |                                                                                                    |             |
| 首页                      | 个人服务             | 单位服务  | 就业创业证查询        | 政务服务网                      | 用户中心                                                                                                    |             |
|                         | ●<br>个人用户   单位用户 |       |                |                            |                                                                                                    |             |
|                         | 用户名              |       | 扫码登录           | × = 保障                     | 一牛 服务一牛                                                                                                    |             |
|                         | 密码               |       |                | tect life, se<br>年 开网厅业务初  | hrve life.<br>加理高峰期:                                                                                                    | Statistics. |
|                         | 验证码              | ufex  |                | 30<br>30<br>开放<br>S1<br>S1 |                                                                                                    | a matter    |
| VI KER                  |                  |       | 3<br>扫─扫,二維码登录 | Jan St                     | Mandand.                                                                                                    |             |
|                         | e 使用微t           |       |                |                            |                                                                                                    |             |
|                         |                  |       |                |                            | and the second second se |             |
|                         |                  |       |                |                            |                                                                                                    |             |

(二)首次办理就业创业证的,点击就失业服务选择办理就业登记(非企业就业)或失业登记(非企业失业)业务。

| $\leftrightarrow$ C $\blacktriangle$ | 不安全   222.221.22                                          | 8.231/grfw/index.jhtm                                                             | l?flag=true      |                    |             | Q               | > 🖈 🔻 🛊 🛓 🗄 |
|--------------------------------------|-----------------------------------------------------------|-----------------------------------------------------------------------------------|------------------|--------------------|-------------|-----------------|-------------|
| 🛄 应用 🖀 百度 🕻                          | 3 云南省公共就业服                                                | ⑦ 农老外网 ⑦ 网厅                                                                       | ③ 网厅后台 ③ 大屏      | 台 📙 网站 💙 欢迎使用来     | 秋业高         |                 | Ⅲ 阅读清单      |
| র্চা                                 | 〉云南省                                                      | 旨公共就业                                                                             | 如上服务办事           | 下                  |             | <b>亚</b>        | 154 (建出)    |
|                                      | 首页                                                        | 业务服务                                                                              | 就业创业证查询          | 云南政务服务网            | 用户中心        |                 |             |
|                                      | <ul> <li>         ・・・・・・・・・・・・・・・・・・・・・・・・・・・・・</li></ul> | 的一股务<br>业量记服务<br>则业证服务<br>创业服务<br>创业服务<br>贷款服务<br>招聘服务<br>出程制服务<br>此保险服务<br>此风习服务 | 就业登记(非<br>单位人员失业 | 企业就业)<br>登记(从企业失业) | 失业登记(非企业失业) | 单位人员就业登记(在企业就业) |             |
|                                      | C                                                         |                                                                                   | (W               |                    |             |                 |             |

(三)进入业务办理界面,按系统提示填写相关信息并保存。

| 1 云南      | 省公共就业       | 网上服争     | 予办事大厅      | ŧ         |               | <b>建录时间: 2021-12-21 16:35:53</b> |     |
|-----------|-------------|----------|------------|-----------|---------------|----------------------------------|-----|
| 首页        | 个人服务        | 用户中心     |            |           |               |                                  |     |
|           |             |          | 就业登ii      | 2 (非企业就业) |               |                                  |     |
| 个人基本信息    |             |          |            |           |               |                                  |     |
| 证件号码      |             |          | 姓          |           | 证件类型          | 身份证                              | . v |
| 基础信息维护    |             |          |            |           |               |                                  |     |
| * 性别      |             | Ψ.       | * 年龄       |           | * 出生日期        |                                  | 0   |
| * 户口性质    |             | ·w'      | * 民族       | v         | * 文化程度        |                                  | 1   |
| 婚姻状况      |             | Ψ.       | * 联系电话     |           | 电子邮箱          |                                  |     |
| * 户口所在地地址 | 点击选择户口所在地地址 |          |            |           | — 请输入门牌号信息,例如 | a: XX:EXX=,                      |     |
| * 常住所在地地址 | 点击选择常住所在地地址 |          |            |           | — 请输入门牌号信息,例如 | a: XX:EXX=,                      |     |
| 就业登记信息    |             |          |            |           |               |                                  |     |
| * 是否高校毕业生 | 香           | Ψ.       | 毕业院校       |           |               |                                  |     |
| 毕业日期      |             | <u>.</u> | * 就业形式     | Ŧ         | * 统一社会信用代码    |                                  |     |
| * 就业地点    | 点击选择就业地点    |          | * 就业地点详细地址 | 街道、暖牌号等   | * 创业标识        |                                  | v   |
| * 经济类型    |             | w.       | * 就业日期     | 6         | * 就业登记日期      | 2021-12-21                       | 0   |
| 推送地信息     |             |          |            |           |               |                                  |     |
| * 推送地址    | 点击选择推送地     |          |            |           |               |                                  |     |
| 档案资料上传    |             |          |            |           |               |                                  |     |
|           |             |          |            |           |               |                                  |     |

# (四)等待后台经办人员审核通过后即可生成就业创业证。

| ⑪ 云南省                  | 公共就           | 业网上服务                                            | 办事大厅                     |                         |                       | 运时间:2021-12-21 16:35:53 🚺 🗄                                                       |
|------------------------|---------------|--------------------------------------------------|--------------------------|-------------------------|-----------------------|-----------------------------------------------------------------------------------|
| 首页                     | 个人服务          | 就业创业证查证                                          | 向 政务服务网                  | 用户中心                    |                       |                                                                                   |
|                        |               |                                                  | 又族 身份证: .<br>: 云南省昆明市市本级 |                         | <del>.</del>          | <ul> <li>⑦ 退出登時</li> <li>○</li> <li>○</li> <li>↑</li> <li>↓</li> <li>■</li> </ul> |
| 1 我的办件                 |               |                                                  |                          |                         | 个性化推荐                 |                                                                                   |
| 特提交(0)                 |               | (守申核(0)                                          |                          | *通过(0)                  | 就业登记(非企业就业            | 失业登记(非企业失业                                                                        |
| 服务项                    | 当前状态          | 操作时间                                             | 审核人 处理意见                 | <u></u> 提作              | 单位人员就业登记(在…           | 失业保险金申请                                                                           |
| 904P3001C3             | 王中四日王         | 2021-12-10 10:06:16                              | 2538.5-42                | <u>=</u> =              | 就业见习岗位查询              | 单位人员失业登记(从                                                                        |
|                        |               |                                                  |                          |                         | 失业保险待遇查询              | 就业困难人员申请                                                                          |
|                        |               |                                                  |                          |                         | 个人创业担保贷款申请            | 就业困难灵活就业社保                                                                        |
| K 4 1 /1               | ▶ ▶ 共1条       |                                                  |                          |                         |                       |                                                                                   |
| ■ 我的时间轴<br>● 202<br>就业 | 1-12-16<br>登记 | <ul> <li>2021-12-15</li> <li>个人基本信息登记</li> </ul> | • 2021-12-15<br>个人基本信息登记 | 9 2021-12-15<br>就业创业证办理 | ● 2021-12-15<br>就业/登记 |                                                                                   |
|                        |               |                                                  |                          |                         |                       |                                                                                   |

(五)返回网上办事大厅首页选择"电子就业创业证服务",点击"电子就业创业证打印"。

| 👬 应用 😮 百度 🔇 云海省公共就业服 🔇 衣老济网 🔇 网厅 🕄 网厅后台 🔇 大屏 🧧 控制台 🧧 网站 🌹 欢迎使用未就业展                                                                                                    |                                                                                                    |
|----------------------------------------------------------------------------------------------------|----------------------------------------------------------------------------------------------------|
|                                                                                                    | 目 阅读清单                                                                                                    |
| ① 云南省公共就业网上服务办事大厅                                                                                                    | īj: 2022-01-13 14:31:54 🍂 🚮                                                                                                    |
| 首页 业务服务 就业创业证查询 云南政务服务网 用户中心                                                                                                    |                                                                                                    |
|                                                                                                    |                                                                                                    |
|                                                                                                    |                                                                                                    |
| 热门服务 电子就业创业证打印                                                                                                    | <b>Automatica</b>                                                                                                    |
| 1000 就失业登记服务                                                                                                    |                                                                                                    |
| ● 电子就业创业证服务                                                                                                    | and the second second                                                                                                    |
| 创业服务                                                                                                    | and the second second se |
| 贷款服务                                                                                                    |                                                                                                    |
| 招聘服务 失业保险服务                                                                                                    | and the second second                                                                                                    |
| 就业见习服务                                                                                                    |                                                                                                    |
|                                                                                                    | and the company of the second second s |
|                                                                                                    |                                                                                                    |
|                                                                                                    |                                                                                                    |
|                                                                                                    | <u> </u>                                                                                                    |
| (六)进入打印页面可下载 打印由子《就业创》                                                                                                    | レ证》                                                                                                    |
|                                                                                                    |                                                                                                    |
|                                                                                                    |                                                                                                    |
| ① 云南省公共就业网上服务办事大厅 🛛 🖉 🕮 🕮                                                                                                    | 2022-01-17 15:46:15                                                                                                    |
| ロート・ロート 単分販券 用户中心                                                                                                    |                                                                                                    |
|                                                                                                    |                                                                                                    |
| 由之辞业创造工作的                                                                                                    |                                                                                                    |
| 电子就业创业证打印                                                                                                    |                                                                                                    |
| 电子就业创业证打印 • 个人基本信息                                                                                                    |                                                                                                    |
| 电子就业创业证打印<br>• 个人基本信息<br>证件号码 \$11324199312101118 姓名 张奎 证件类型 屋民务社                                                                                                    | 9征 (2015年) マ                                                                                                    |
| 电子就业创业证打印<br>・ 个人基本信息<br>正件号码 511324199312101118 姓名 強金 延伸类型 屋民务社                                                                                                    | 行道 (戶口薄) v                                                                                                    |
| 电子就业创业证打印<br>・ 个人基本信息                                                                                                    | 9近 (19日第) マ                                                                                                    |
| 电子就业创业证打印<br>・ 个人基本信息<br>- 证件号码 511324199312101118 姓名 強金 证件类型 屋民务4<br>・ 蘇业创业证信息<br>- = showPDF.jepx 1 / 3   - 100% +   ① ◇                                                                                                    | 縦 (戸口湾) 🔹                                                                                                    |
| 电子就业创业证打印<br>・ 个人基本信息<br>                                                                                                    | 短 (作口篇) マ<br>・<br>・<br>・<br>・<br>・<br>・                                                                                                    |
| 电子就业创业证打印<br>• 个人基本信息<br>证件号码 511324199312101118 姓名 张金 证件类型 展现新<br>• 就业创业证信息<br>重 showPDFjspx 1 / 3   - 100% +   ① ③<br>就业创业证<br>数4 张载 张载                                                                                                    |                                                                                                    |
| 电子就业创业证打印<br>・ 个人基本信息<br>- 证件导码 511324199312101118 姓名 张金 亚件类型 居代码:<br>・ 就业创业证信息<br>- こ showPDF.jepx 1 / 3   - 100% +   こ ふ<br>- 成 业 创 业 证<br>- 新加工 日本 1 / 3   - 100% +   こ ふ<br>- 成 业 创 业 证<br>- 新加工 日本 1 / 3   - 100% +   こ ふ                                                                                                    | (作口篇) マ                                                                                                    |
| 电子就业创业证打印<br>・ 个人基本信息<br>近件号码 511324199312101118 姓名 医金 近件类型 副码 4<br>・ 就业创业证信息                                                                                                    |                                                                                                    |
| 电子就业创业证打印<br>・ 个人基本信息<br>近件号码 51324199312101118 姓名 张金 近件类型 医代码<br>・ 就业创业证信息<br>「 ま obwPDF(spx 1 / 3   - 100% +   ① ◆<br>「 」 (3   - 100% +   ① ◆)<br>「 」 (3   - 100% +   ① ◆) |                                                                                                    |
| 电子就业创业证打印<br>・ 个人基本信息<br>近件号码 511324199312101118 姓名 张金 近件类型 正代表<br>・ 就业创业证信息                                                                                                    |                                                                                                    |
| 中子就业创业证打印<br>・ 个人基本信息<br>延件导码 51132419931210118 姓名 強金 延伸 正式 一日 10% + 10 の<br>・ 就业创业证信息<br>「 * **********************************                                                                                                    |                                                                                                    |